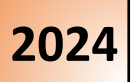

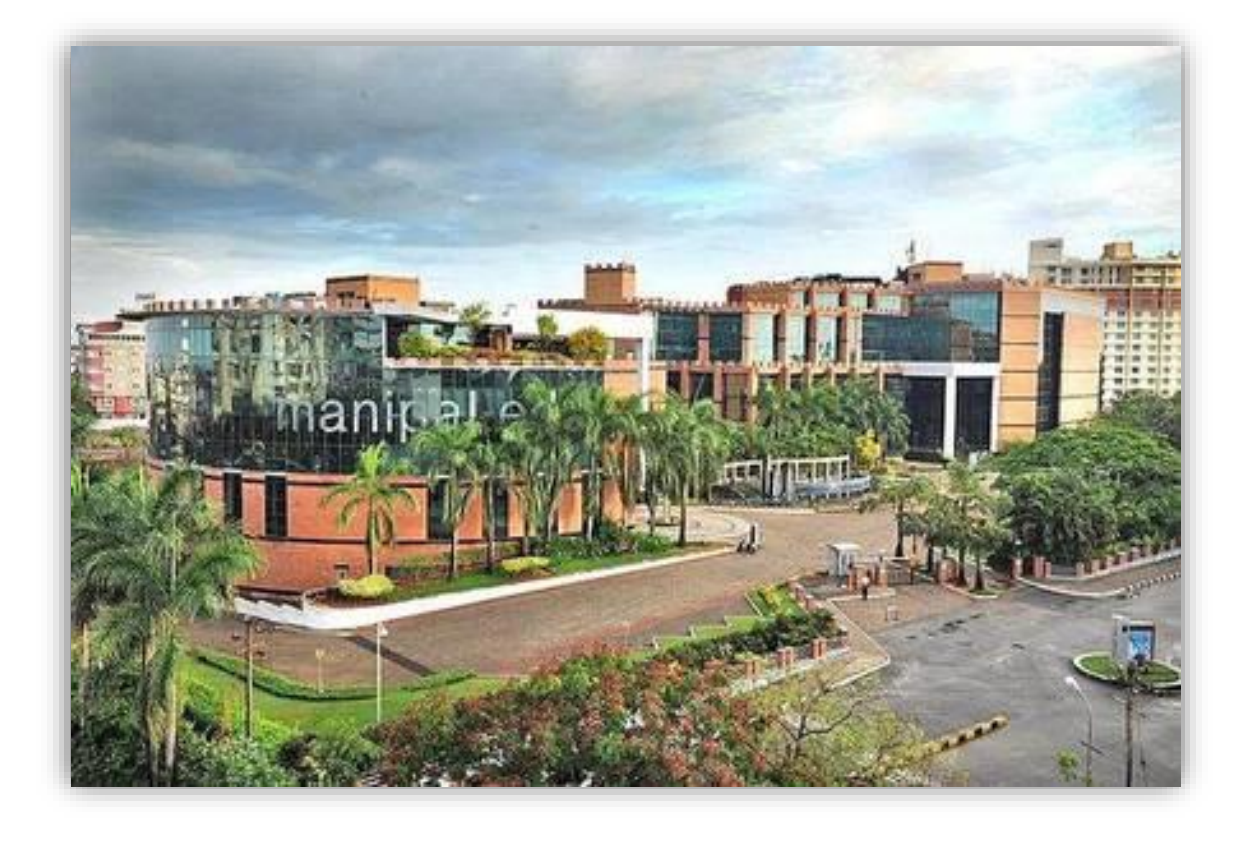

# Manipal Entrance Test (MET) 2024 Mock Test Instructions

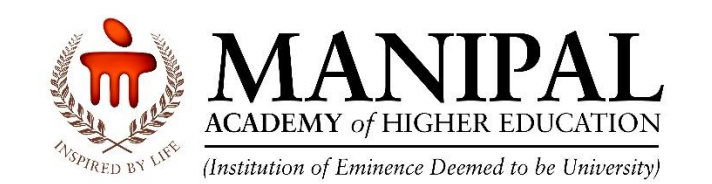

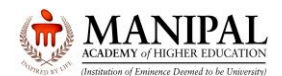

Thank you for your interest in the program offered by Manipal Academy of Higher Education, an Institution of Eminence.

These instructions on **Manipal Entrance Test** commonly known as **MET** environment will familiarize you with the various functionalities of online test platform.

Mock Test can be taken online via desktop / laptop / Mobile. However, the actual Manipal Entrance Test (MET) is a Centre based online test. To understand the features, it is highly recommended to attempt the Mock Test on Laptop / Desktop only.

#### **VERY IMPORTANT:**

As Mock Test option is provided to the candidates to know the features of the Test environment, there are differences between the Mock Test and Actual Test environments as below. Hence, the candidates **MUST NOT** take Mock Test Environment as a reference for the Actual Test

| Activity         | Mock Test                                     | Actual Test                                   |  |  |
|------------------|-----------------------------------------------|-----------------------------------------------|--|--|
| Login            | No specific credentials required              | Login ID: Hall Ticket No                      |  |  |
| Login            |                                               | Password: DDMMYYYY                            |  |  |
| Duration         | 60 mins                                       | 120 mins                                      |  |  |
|                  | M.Sc. Audiology/M.Sc. Speech Language         | M.Sc. Audiology/M.Sc. Speech Language         |  |  |
|                  | Pathology: 20                                 | Pathology: 200                                |  |  |
|                  | MPharm/PharmD Post Baccalaureate: 16          | MPharm/PharmD Post Baccalaureate: 200         |  |  |
|                  | M.Phil Clinical Psychology: 09                | M.Phil Clinical Psychology: 80                |  |  |
| No. of questions | Master of Physiotherapy: 15                   | Master of Physiotherapy: 200                  |  |  |
|                  | M.Sc. Genome Engineering/ M.Sc. Bio           | M.Sc. Genome Engineering/ M.Sc. Bio           |  |  |
|                  | Molecular Physics/ M.Sc. Medical              | Molecular Physics/ M.Sc. Medical              |  |  |
|                  | Biotechnology/ M.Sc. Molecular Biology &      | Biotechnology/ M.Sc. Molecular Biology &      |  |  |
|                  | Human Genetics/ M.Sc. Systems Biology/ M.Sc.  | Human Genetics/ M.Sc. Systems Biology/ M.Sc.  |  |  |
|                  | Tissue Engineering/ M.Sc. by Research in Life | Tissue Engineering/ M.Sc. by Research in Life |  |  |
|                  | Sciences: 12                                  | Sciences: 120                                 |  |  |
|                  | M.Sc. (Medical) Anatomy/ M.Sc. (Medical)      | M.Sc. (Medical) Anatomy/ M.Sc. (Medical)      |  |  |
|                  | Biochemistry/ M.Sc. (Medical) Microbiology/   | Biochemistry/ M.Sc. (Medical) Microbiology/   |  |  |
|                  | M.Sc. (Medical) Pharmacology/ M.Sc. (Medical) | M.Sc. (Medical) Pharmacology/ M.Sc. (Medical) |  |  |
|                  | Physiology: 09                                | Physiology: 120                               |  |  |

#### Courses with Actual test duration of 120 minutes:

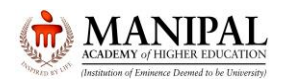

#### **Courses with Actual test duration of 90 minutes:**

| Activity         | Mock Test                                     | Actual Test                                   |
|------------------|-----------------------------------------------|-----------------------------------------------|
| Login            | No specific credentials required              | Login ID: Hall Ticket No                      |
|                  | No specific credentials required              | Password: DDMMYYYY                            |
| Duration         | 90 mins                                       | 90 mins                                       |
| No. of questions | M.Sc. Clinical Embryology/ M.Sc. Reproductive | M.Sc. Clinical Embryology/ M.Sc. Reproductive |
|                  | and Developmental Biology/M.Sc. Reproductive  | and Developmental Biology/ M.Sc. Reproductive |
|                  | Genetics: 09                                  | Genetics: 90                                  |
|                  | MTech/ME: 12                                  | MTech/ME: 60                                  |

Please note that while taking the Actual Test, you can visit the Section ONLY ONCE. You are NOT allowed to revisit the Section (Answered / Unanswered / Partially answered) under any circumstances.

Based on the program for which you have applied for, click on the respective link

| Program Name                                                                                                  |
|----------------------------------------------------------------------------------------------------|
| M.Sc. Audiology/M.Sc. Speech Language Pathology                                                               |
| MPharm/PharmD Post Baccalaureate                                                                              |
| M.Phil Clinical Psychology                                                                                    |
| Master of Physiotherapy                                                                                       |
| M.Sc. Genome Engineering/ M.Sc. Bio Molecular Physics/ M.Sc. Medical Biotechnology/ M.Sc. Molecular Biology & |
| Human Genetics/ M.Sc. Systems Biology/ M.Sc. Tissue Engineering/ M.Sc. by Research in Life Sciences           |
| M.Sc. (Medical) Anatomy/ M.Sc. (Medical) Biochemistry/ M.Sc. (Medical) Microbiology/ M.Sc. (Medical)          |
| Pharmacology/ M.Sc. (Medical) Physiology                                                                      |
| M.Sc. Clinical Embryology/ M.Sc. Reproductive and Developmental Biology/ M.Sc. Reproductive Genetics          |
| MTech/ME Test Discipline Mechanical                                                                           |
| MTech/ME Test Discipline Biotechnology                                                                        |
| MTech/ME Test Discipline Chemical                                                                             |
| MTech/ME Test Discipline Civil                                                                                |
| MTech/ME Test Discipline Computer Science                                                                     |
| MTech/ME Test Discipline Electronics and Communication                                                        |
| MTech/ME Test Discipline Electrical                                                                           |
| MTech/ME Test Discipline Instrumentation and Control                                                          |

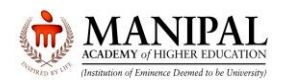

# Manipal Entrance Test 2024 Mock Test Instructions

### Click on "Sign in" button

| System Name :<br>C001<br>Kindly contact the invigilator if there are any discrepancies in the Name and Photogr | aph displayed on the screen or if the photograph is not yours                                                                                                    | Candidate Name :<br>John Smith<br>Subject : Mock Exam |
|----------------------------------------------------------------------------------------------------|----------------------------------------------------------------------------------------------------|-------------------------------------------------------|
|                                                                                                    | Login      11111   11111     11111   11111     11111   11111     11111   11111     11111   11111     11111   11111     11111   11111     11111   11111     11111   11111     11111   11111     11111   11111     11111   11111     11111   11111     11111   11111     11111   11111     11111   11111     11111   11111     11111   11111     11111   11111     11111   11111     11111   11111     11111   11111     11111   11111     11111   11111     11111   11111     11111   11111     11111   11111     11111   111111     111111   111111     111111   111111     111111   111111     111111   111111     1111111   11111111 |                                                       |

### Read the instructions and click on "Next" button.

| In | structions                                                                                                    | 3                                                                           |                                                                                    |  |  |  |
|----|----------------------------------------------------------------------------------------------------|-----------------------------------------------------------------------------|------------------------------------------------------------------------------------|--|--|--|
|    | These instructions on Manipal Entrance Test commonly known as MET environment will familiarize you with the various functionalities of online test platform.<br>Mock Test can be taken online via desktop / laptop / Mobile. However, the actual Manipal Entrance Test (MET) is a Centre based online test.<br>VERY IMPORTANT:<br>As Mock Test option is provided to the candidates to know the features of the Test environment, there are differences between the Mock Test and Actual Test environments as |                                                                             |                                                                                    |  |  |  |
|    | under. Hence<br>Courses with                                                                                                    | e, the candidates MUST NOT take Mock Te<br>2-hour duration:                 | ist Environment as a reference for the Actu                                        |  |  |  |
|    | Activity                                                                                                    | Mock Test                                                                   | Actual Test                                                                        |  |  |  |
|    | Login                                                                                                    | There is no specific credentials required                                   | Login ID: Hall Ticket No<br>Password: DDMMYYYY                                     |  |  |  |
|    | Duration                                                                                                    | 60 mins                                                                     | 120 mins                                                                           |  |  |  |
|    |                                                                                                    | M.Sc. Audiology/M.Sc. Speech Language<br>Pathology: 20                      | M.Sc. Audiology/M.Sc. Speech Language<br>Pathology: 200                            |  |  |  |
|    |                                                                                                    | MPharm/PharmD Post Baccalaureate: 16<br>M.Phil Clinical Psychology: 09      | MPharm/PharmD Post Baccalaureate:<br>200                                           |  |  |  |
|    |                                                                                                    | Master of Physiotherapy: 15<br>M.Sc. Genome Engineering/ M.Sc. Bio          | M.Phil Clinical Psychology: 80<br>Master of Physiotherapy: 200                     |  |  |  |
|    | No. of                                                                                                    | Molecular Physics/ M.Sc. Medical<br>Biotechnology/ M.Sc. Molecular Biology  | M.Sc. Genome Engineering/ M.Sc. Bio<br>Molecular Physics/ M.Sc. Medical            |  |  |  |
|    | questions                                                                                                    | & Human Genetics/ M.Sc. Systems<br>Biology/ M.Sc. Tissue Engineering/ M.Sc. | Biotechnology/ M.Sc. Molecular Biology &<br>Human Genetics/ M.Sc. Systems Biology/ |  |  |  |
|    |                                                                                                    | by Research in Life Sciences: 12                                            | M.Sc. Tissue Engineering/ M.Sc. by                                                 |  |  |  |
|    |                                                                                                    | M.Sc. (Medical) Anatomy/ M.Sc.                                              | Research in Life Sciences: 120                                                     |  |  |  |
|    |                                                                                                    |                                                                             |                                                                                    |  |  |  |
|    |                                                                                                    |                                                                             |                                                                                    |  |  |  |
|    |                                                                                                    |                                                                             |                                                                                    |  |  |  |

Select the Check box and click on "I am ready to begin"

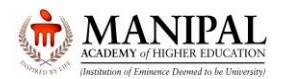

| Other Important Instructions                                                                                                    |  |  |  |
|----------------------------------------------------------------------------------------------------|--|--|--|
| "All the Best"                                                                                                    |  |  |  |
| I have read and understood the instructions. All computer hardware allotted to me are in proper working condition. I declare that I am not in possession of / not wearing / not carrying any prohibited gadget like mobile phone, bluetooth devices etc. /any prohibited material with me into the Examination Hall I agree that in case of not adhering to the instructions, I shall be liable to be debarred from this Test and/or to disciplinary action, which may include ban from future Tests / Examinations      I am ready to begin |  |  |  |
|                                                                                                    |  |  |  |

The sections are arranged in a fixed manner. There is NO provision for the candidate to select / go to a specific section as per their preference.

By default, the first question of each section will be selected. **On selection**, the background of the question number will change from **Grey** to **Red** colour. Start answering the questions.

| Manipal Entrance Test MET 2024 - MOCK - MTech Test Discipline Electronics and Communication                        | 📵 Question Paper 👔 View Instructions                        |
|----------------------------------------------------------------------------------------------------|-------------------------------------------------------------|
| Engrg Mathematics 👔 Electronics and Comm                                                                           | John Smith                                                  |
| Sections Time Left : 8                                                                                             | :55                                                         |
| Engg Mathematics 👔                                                                                                 |                                                             |
| Question Type: Multiple Choice Question                                                                            | Answered 1 Not                                              |
| Question No. 1                                                                                                    | Answered Answered                                           |
| The truncation error of the standard five point finite difference formula for solving Laplace equation is of order | Visited 0 for Review                                        |
| ○ O(h5)                                                                                                    | Answered & Marked for<br>Review (will also be<br>evaluated) |
| ○ O(h3)                                                                                                    | Engg Mathematics                                            |
| O (h4)                                                                                                    | Choose a Question                                           |
| ○ O(h6)                                                                                                    | 1 2 3                                                       |
|                                                                                                    | >                                                           |
|                                                                                                    |                                                             |
|                                                                                                    |                                                             |
|                                                                                                    |                                                             |
|                                                                                                    |                                                             |
|                                                                                                    |                                                             |
|                                                                                                    |                                                             |
|                                                                                                    |                                                             |
|                                                                                                    |                                                             |
|                                                                                                    |                                                             |
| Mark for Review & Next Clear Response                                                                              | t Submit                                                    |

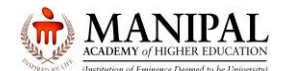

#### **Please Note:**

- There will be Single / Multiple sections.
- By default, the first section will be selected.
- Once you start, you must finish the current section before you can move to the immediate next section.
- Having started a section if you move out of any section before completing the section, you will **NOT** be able to return to the section.

For Multiple-Choice Questions (MCQ), read the question carefully and select the right answer by selecting **radio button** next to the answer option. To save your answer, you **MUST** click on the **Save & Next** button.

To mark the question for review, click on the Mark for Review & Next button.

After going through the question, in case you think that you can answer the question at a later stage click on "**Mark for Review & Next**". On clicking, the question number will be highlighted in **Purple** colour. All such unanswered questions marked for review will be taken as <u>UNANSWERED</u>. Please note that while taking the test, you can visit the **Section ONLY ONCE**. You are NOT allowed to revisit the section (Answered / Unanswered) under any circumstances.

After going through the question, if you answer the question and think that it is to be reviewed at a later stage click on " **Mark for Review & Next**". On clicking, the question number will be highlighted in **Purple** colour with **Green** coloured icon. All such answered questions marked for review will be taken as <u>ANSWERED</u>. Please note that while taking the test, you can visit the **Section ONLY ONCE**. You are NOT allowed to revisit the section (Answered / Unanswered) under any circumstances.

| Manipal Entrance Test MET 2024 - MOCK - MTech Test Discipline Electronics and Communication                        | Question Paper 👔 View Instructions                          |
|----------------------------------------------------------------------------------------------------|-------------------------------------------------------------|
| Engg Mathematics 👔 Electronics and Comm 👔                                                                          | John Smith                                                  |
| Sections Time Left : 88:55                                                                                         |                                                             |
| Engg Mathematics 👔                                                                                                 |                                                             |
| Question Type: Multiple Choice Question                                                                            | Answered 1 Not                                              |
| Question No. 1                                                                                                    | Not Marked                                                  |
| The truncation error of the standard five point finite difference formula for solving Laplace equation is of order | Visited U for Review                                        |
| ○ O(h5)                                                                                                    | Answered & Marked for<br>Review (will also be<br>evaluated) |
| O 0(h3)                                                                                                    | Engg Mathematics                                            |
| O 0(h4)                                                                                                    | Choose a Question                                           |
| ○ O(h6)                                                                                                    | 1 2 3                                                       |
|                                                                                                    |                                                             |
|                                                                                                    |                                                             |
|                                                                                                    |                                                             |
|                                                                                                    |                                                             |
|                                                                                                    |                                                             |
|                                                                                                    |                                                             |
|                                                                                                    |                                                             |
|                                                                                                    |                                                             |
|                                                                                                    |                                                             |
|                                                                                                    |                                                             |
|                                                                                                    | Cubrait                                                     |
| Maik tor Kevrew & Next Ciear Response                                                                              | Submit                                                      |

When you go to the next question, the background of the answered question in the question panel will change from **Red** to **Green** colour.

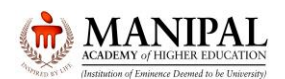

| Manipal Entrance Test MET 2024 - MOCK - MTech Test Discipline Electronics and Communication | (                    | Question Paper 🛛 👔 View Instructions                        |
|---------------------------------------------------------------------------------------------|----------------------|-------------------------------------------------------------|
| Engg Mathematics ( Electronics and Comm (                                                   | ) E                  | John Smith                                                  |
| Sections                                                                                    | Time Left : 88:09    |                                                             |
| C Engg Mathematics ()                                                                       | Þ                    |                                                             |
| Question Type: Multiple Choice Question                                                     |                      | Answered 1 Not                                              |
| Question No. 2                                                                              |                      | Not Marked                                                  |
| The product of a square matrix A by its adjoint is                                          |                      | Visited Of Review                                           |
| ○ adj(A-1) I                                                                                |                      | Answered & Marked for<br>Review (will also be<br>evaluated) |
| ● A-11                                                                                      |                      | Engg Mathematics                                            |
| 0A                                                                                          |                      | Choose a Question                                           |
| I AI O                                                                                      |                      | 2 3                                                         |
|                                                                                             |                      |                                                             |
|                                                                                             | í l                  |                                                             |
|                                                                                             |                      |                                                             |
|                                                                                             |                      |                                                             |
|                                                                                             |                      |                                                             |
|                                                                                             |                      |                                                             |
|                                                                                             |                      |                                                             |
|                                                                                             |                      |                                                             |
|                                                                                             |                      |                                                             |
|                                                                                             |                      |                                                             |
|                                                                                             |                      |                                                             |
|                                                                                             |                      |                                                             |
| Mark for Review & Next Clear Response                                                       | Previous Save & Next | Submit                                                      |
| Version : 17.07.00                                                                          |                      |                                                             |

To deselect your chosen answer, click on the **Clear Response** button.

To change your chosen answer, select on the radio button of another option. To save your answer, you **MUST** click on the **Save & Next** button.

| Manipal Entrance Test MET 2024 - MOCK - MTech Test Discipline Electronics and Communication                                             | 🔋 Question Paper 🛛 👔 View Instructions                      |
|----------------------------------------------------------------------------------------------------|-------------------------------------------------------------|
| Engg Mathematics () Electronics and Comm()                                                                                              | John Smith                                                  |
| Sections Time Left : 89:57                                                                                                    |                                                             |
| C Engg Mathematics ()                                                                                                    |                                                             |
| Question Type: Multiple Choice Question                                                                                                 | Answered 1 Not                                              |
| Question No. 1                                                                                                    | Answered                                                    |
| For the system of equations Ax = B, if rank(A) = r rank(A:B) = r' and if the system is consistent, then which of the following is true. | Visited O for Review                                        |
| Or=r'                                                                                                    | Answered & Marked for<br>Review (will also be<br>evaluated) |
| ○ r = -r'                                                                                                    | Engg Mathematics                                            |
| ○ r = 1/r'                                                                                                    | Choose a Question                                           |
| ⊙ r≠r'                                                                                                    | 1 2 3                                                       |
|                                                                                                    |                                                             |
|                                                                                                    |                                                             |
|                                                                                                    |                                                             |
|                                                                                                    |                                                             |
|                                                                                                    |                                                             |
|                                                                                                    |                                                             |
|                                                                                                    |                                                             |
|                                                                                                    |                                                             |
|                                                                                                    |                                                             |
|                                                                                                    |                                                             |
|                                                                                                    |                                                             |
|                                                                                                    |                                                             |
| Mark for Review & Next Clear Response Save & Next                                                                                       | Submit                                                      |
| Varsion 17.07.00                                                                                                    |                                                             |

After answering ALL the questions/questions you would like to answer of the current section, click on "**Submit**" to go to immediate next section.

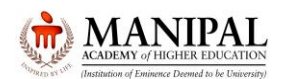

| Manipal Entrance Test MET 2024 - MOCK - MTech Test Discipline Electronics and Communication | (                                                                                                    | Question Paper 👔 View Instructions                         |
|---------------------------------------------------------------------------------------------|----------------------------------------------------------------------------------------------------|------------------------------------------------------------|
| Engg Mathematics () Electronics and Comm ()                                                 | Image: A start of the start of the start | John Smith                                                 |
| Sections                                                                                    | Time Left : 88:17                                                                                                    |                                                            |
| C Engg Mathematics ()                                                                       | •                                                                                                    |                                                            |
| Question Type: Multiple Choice Question                                                     |                                                                                                    | Answered 0 Not                                             |
| Question No. 2                                                                              |                                                                                                    | Answered                                                   |
| The product of a square matrix A by its adjoint is                                          |                                                                                                    | Visited Visited Answered & Marked for Review (will also be |
| ⊖ [A] I                                                                                     |                                                                                                    | evaluated)                                                 |
| OA                                                                                          |                                                                                                    | Engg Mathematics                                           |
| ● A-11                                                                                      |                                                                                                    | Choose a Question                                          |
| O adj(A-1) I                                                                                |                                                                                                    |                                                            |
|                                                                                             | >                                                                                                    |                                                            |
|                                                                                             | -                                                                                                    |                                                            |
|                                                                                             |                                                                                                    |                                                            |
|                                                                                             |                                                                                                    |                                                            |
|                                                                                             |                                                                                                    |                                                            |
|                                                                                             |                                                                                                    |                                                            |
|                                                                                             |                                                                                                    |                                                            |
|                                                                                             |                                                                                                    |                                                            |
|                                                                                             |                                                                                                    |                                                            |
|                                                                                             |                                                                                                    |                                                            |
| Mark for Review & Next Clear Response                                                       | Previous Save & Next                                                                                                    | Submit                                                     |
| version. 17.07.00                                                                           |                                                                                                    |                                                            |

The Exam Summary will be displayed showing the Current Section Name, Total No. of Questions, No. of questions Answered, No. of Questions Not Answered, No. of Questions marked for Review, No. of Questions Answered & marked for Review (Will also be evaluated).

Sections which are yet to be attempted will also be displayed.

You will see a message "Are you sure to submit this Group? Click "Yes" to proceed; Click "No" to go back. Dear Candidate, once the group is submitted, you cannot revisit and edit your responses.

Click "Yes" to continue.

| Manipal Entrance Test MET 2024 - MOCK - MTech Test Discipline Electronics and Communication                                                                                              |                  |          |                 |                   |                                                             |             |   |
|----------------------------------------------------------------------------------------------------|------------------|----------|-----------------|-------------------|-------------------------------------------------------------|-------------|---|
|                                                                                                    |                  |          |                 |                   |                                                             | John Smit   | h |
|                                                                                                    |                  | Exam     | Summary         |                   |                                                             |             |   |
| Engg Mathematics : ( Current Group )                                                                                                    |                  |          |                 |                   |                                                             |             |   |
| Section Name                                                                                                    | No. of Questions | Answered | Not Answered    | Marked for Review | Answered & Marked for<br>Review (will also be<br>evaluated) | Not Visited |   |
| Engg Mathematics                                                                                                    | 3                | 1        | 0               | 1                 | 1                                                           | 0           |   |
| Electronics and Communication : ( Yet to attempt )                                                                                                    |                  |          |                 |                   |                                                             |             |   |
| Are you suire to submit this Group? Click 'Yes' to proceed. Click 'No' to go back.<br>Dear Candidate, Once the Group is submitted, you cannot revisit and edit your responses.<br>Yes No |                  |          |                 |                   |                                                             |             |   |
|                                                                                                    |                  | Ver      | sion : 17.07.00 |                   |                                                             |             | - |

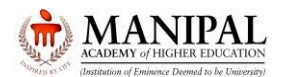

The confirmation will be asked once again. Click "Yes" to continue OR "No" to go back to the section which you are answering

| Manipal Entrance Test MET 2024 - MOCK - MTech Test Discipline Electronics and Communication |            |
|---------------------------------------------------------------------------------------------|------------|
|                                                                                             | John Smith |
|                                                                                             |            |
|                                                                                             |            |
| Are you sure to submit the group. Engg Manematics 7                                         |            |
| Yes No                                                                                      |            |
|                                                                                             |            |
|                                                                                             |            |
|                                                                                             |            |
|                                                                                             |            |
|                                                                                             |            |
|                                                                                             |            |
|                                                                                             |            |
|                                                                                             |            |
|                                                                                             |            |
|                                                                                             |            |
|                                                                                             |            |
| Marcles 1878 200                                                                            |            |
| version, 17,47,40                                                                           |            |

On your confirmation, you will be navigated to the immediate next section (i.e. **Electronics and Communications** in this case). Already visited AND / OR completed section (i.e. **Engg Mathematics** in this case) will be disabled and you are **NOT** allowed to revisit this section.

| Manipal Entrance Test MET 2024 - MOCK - MTech Test Discipline Electronics and Communication | 📵 Question Paper 🛛 👔 View Instruction                       | ns |
|---------------------------------------------------------------------------------------------|-------------------------------------------------------------|----|
| Engg Mathematics Detectronics and Comm                                                      | John Smith                                                  |    |
| Sections Time Left : 8                                                                      | 6:53                                                        |    |
| Electronics and Comm (                                                                      |                                                             |    |
| Question Type: Multiple Choice Question                                                     | Answered 1 Not                                              |    |
| Question No. 1                                                                              | Not Marked                                                  |    |
| What is the resolution of a 12-bit data converter?                                          | Visited U for Review                                        |    |
| 0.24                                                                                        | Answered & Marked for<br>Review (will also be<br>evaluated) |    |
| ○ 0.024                                                                                     | Electronics and Commun                                      |    |
| 0.0.000024                                                                                  | Choose a Question                                           |    |
| 0.00024                                                                                     | 1 2 3 4                                                     |    |
|                                                                                             |                                                             |    |
|                                                                                             |                                                             |    |
|                                                                                             | 9                                                           |    |
|                                                                                             |                                                             |    |
|                                                                                             |                                                             |    |
|                                                                                             |                                                             |    |
|                                                                                             |                                                             |    |
|                                                                                             |                                                             |    |
|                                                                                             |                                                             |    |
|                                                                                             |                                                             |    |
|                                                                                             |                                                             |    |
| Mark for Review & Next Clear Response                                                       | xt Submit                                                   |    |
| Version : 17.07.00                                                                          |                                                             |    |

In a similar manner please attempt the immediate next section. Once you submit the section, you will be able to see the summary of already submitted section/s as well as the current section. Please note that already submitted sections will be at the bottom and the current section will be at the top.

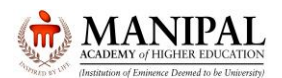

Click "Yes" to continue OR "No" to go back to the section which you are answering

| anipal Entrance Test MET 2024 - MOCK - MTech Test Discipline Electronics and Communication |                  |          |                 |                   |                                                             |             |   |  |  |
|--------------------------------------------------------------------------------------------|------------------|----------|-----------------|-------------------|-------------------------------------------------------------|-------------|---|--|--|
|                                                                                            |                  |          |                 |                   |                                                             | John Smith  |   |  |  |
|                                                                                            | Exam Summary     |          |                 |                   |                                                             |             |   |  |  |
| Electronics and Communication : ( Current Group )                                          |                  |          |                 |                   |                                                             |             |   |  |  |
| Section Name                                                                               | No. of Questions | Answered | Not Answered    | Marked for Review | Answered & Marked for<br>Review (will also be<br>evaluated) | Not Visited | l |  |  |
| Electronics and Communication                                                              | 9                | 3        | 1               | 0                 | 0                                                           | 5           |   |  |  |
| Engg Mathematics : (Attempted Group ; View not allowed; Edit not allowed)                  |                  |          |                 |                   |                                                             |             | 1 |  |  |
| Section Name                                                                               | No. of Questions | Answered | Not Answered    | Marked for Review | Answered & Marked for<br>Review (will also be<br>evaluated) | Not Visited | 1 |  |  |
| Engg Mathematics                                                                           | 3                | 1        | 0               | 1                 | 1                                                           | 0           |   |  |  |
| Engg Mathematics 3 1 0 1 1 0                                                               |                  |          |                 |                   |                                                             |             |   |  |  |
|                                                                                            |                  | Ver      | sion : 17.07.00 |                   |                                                             |             |   |  |  |

As illustrated above, you are required to attempt the sections in sequential order.

After visiting ALL the sections click "**Submit**" button. The Exam Summary will be displayed showing ALL the Section Names, Total No. of Questions, No. of questions Answered, No. of Questions Not Answered, No. of Questions marked for Review, No. of Questions Answered & marked for Review (Will also be evaluated) in each section.

Click "Yes" to continue

| Manipal Entrance Test MET 2024 - MOCK - MTech Test Discipline Electronics a | nd Communication |                                   |                  |                   |                                                             |             |  |  |  |  |
|-----------------------------------------------------------------------------|------------------|-----------------------------------|------------------|-------------------|-------------------------------------------------------------|-------------|--|--|--|--|
|                                                                             |                  |                                   |                  |                   |                                                             | John Smith  |  |  |  |  |
|                                                                             |                  | Exam                              | Summary          |                   |                                                             |             |  |  |  |  |
| Electronics and Communication : ( Current Group )                           |                  |                                   |                  |                   |                                                             |             |  |  |  |  |
| Section Name                                                                | No. of Questions | Answered                          | Not Answered     | Marked for Review | Answered & Marked for<br>Review (will also be<br>evaluated) | Not Visited |  |  |  |  |
| Electronics and Communication                                               | 9                | 1                                 | 1                | 5                 | 0                                                           | 2           |  |  |  |  |
| Engg Mathematics : (Attempted Group ; View not allowed; Edit not allowed)   | )                |                                   |                  |                   |                                                             |             |  |  |  |  |
| Section Name                                                                | No. of Questions | Answered                          | Not Answered     | Marked for Review | Answered & Marked for<br>Review (will also be<br>evaluated) | Not Visited |  |  |  |  |
| Engg Mathematics                                                            | 3                | 0                                 | 3                | 0                 | 0                                                           | 0           |  |  |  |  |
|                                                                             |                  |                                   |                  |                   |                                                             |             |  |  |  |  |
|                                                                             | Dea              | Candidate, Once the Group is subm | No               | responses.        |                                                             |             |  |  |  |  |
|                                                                             |                  | Ver                               | rsion : 17.07.00 |                   |                                                             |             |  |  |  |  |

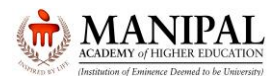

## Manipal Entrance Test 2024 Mock Test Instructions

The system will ask for one more confirmation.

Dear Candidate, Thank You. Please note that, your Exam is about to be submitted. Click on "OK" to proceed further. Are you Sure to submit the Exam

Click "OK" to continue OR "Cancel" to go back to the section which you are answering.

| Manipal Entrance Test MET 2024 - MOCK - MTech Test Discipline Electronics and Communication                                          |                                  |
|----------------------------------------------------------------------------------------------------|----------------------------------|
|                                                                                                    | John Smith                       |
| Dear Candidate, Thank you. Please note that, your Exam is about to be submitted. Or<br>Are you sure to submit the exam?<br>OK Cancel | Dick on 'Ok' to proceed further. |
|                                                                                                    |                                  |

If you click on "OK", you will be directed to give your feedback. Share your feedback and click on "Submit" button.

| Candidat   | e Feedback Form                    |                      |                                   |                    |                                 |                          |             |       |         |   |   |     |
|------------|------------------------------------|----------------------|-----------------------------------|--------------------|---------------------------------|--------------------------|-------------|-------|---------|---|---|-----|
| Dear,      |                                    |                      |                                   |                    |                                 |                          |             |       |         |   |   |     |
| We solicit | your valuable feedback to under    | stand your views     | and your experience on the dig    | tal examination.   |                                 |                          |             |       |         |   |   |     |
| Your feedb | back will enable us to improve th  | e overall candida    | ite experience.                   |                    |                                 |                          |             |       |         |   |   |     |
| For each o | question listed below, request yo  | u to specify the p   | erformance rating as per scale t  | elow.              |                                 |                          |             |       |         |   |   | . 1 |
| 4          | Exceeded expectations              | 3                    | Met expectations                  | 2                  | Improvement needed              | 1 Fail                   | led to meet | expec | tations |   |   |     |
| S.No       | Questions                          |                      |                                   |                    |                                 |                          |             | Resp  | onse    |   |   |     |
|            |                                    |                      |                                   |                    |                                 |                          |             | 4     | 3       | 2 | 1 | 11  |
| 1.         | How was your experience v          | rith the exam sup    | oport provided including usefulne | ess of the mock t  | test, access to exam related in | formation, helpline supp | ort, etc?   | 0     | ۲       | 0 | 0 |     |
|            |                                    |                      |                                   |                    |                                 |                          |             | 4     | 3       | 2 | 1 | 1   |
| 2.         | How was your experience it         | i giving a digital e | exam on aspects such as naviga    | iting on the cano  | didate console, ease of using t | he candidate console, et | tc?         | 0     | ۲       | 0 | 0 |     |
| 3.         | How was your experience a          | s to the following   | aspects of the test-center:       |                    |                                 |                          |             |       |         |   |   |     |
| 3          | 1 Ease of Locating the Test (      | enter                |                                   |                    |                                 |                          |             | 4     | 3       | 2 | 1 | . 1 |
|            | . The Luse of Locating the rest of | onton.               |                                   |                    |                                 |                          |             | 0     | ۲       | 0 | 0 | . 1 |
| 3          | 2 Fase of finding your design      | atod ovam soat ti    | hrough clear notice board instru  | tions directions   | al arrows staff quidance etc    |                          |             | 4     | 3       | 2 | 1 |     |
|            | .2 Lase of linding your design     | aled exam seat o     | niough clear noice board instru   | anocione, anocione | ar arrows, starr guidance, etc. |                          |             | 0     | ۲       | 0 | 0 | 1   |
|            | 2 Soating arrangement              |                      |                                   |                    |                                 |                          |             | 4     | 3       | 2 | 1 |     |
|            | .5 Sealing analigement             |                      |                                   |                    |                                 |                          |             | 0     | ۲       | 0 | 0 |     |
| 3          | A Availability of basic facilities | like water disper    | nser rest rooms etc               |                    |                                 |                          |             | 4     | 3       | 2 | 1 |     |
| 3          | Avaliability of basic IdCIIIII05   | inte water uisper    | 1361, 1631 1001115, 81C.          |                    |                                 |                          |             | 0     | ۲       | 0 | 0 |     |
|            | 5 Exam podo/ docktop quality       |                      |                                   |                    |                                 |                          |             | 4     | 3       | 2 | 1 |     |
|            |                                    |                      |                                   |                    | Version : 17.                   | .07.00                   |             |       |         |   |   |     |

Thank you, message will be displayed. Click on "OK"

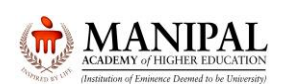

# Manipal Entrance Test 2024 Mock Test Instructions

|  | Into Close x                                                                   | 4      |  |  |  |  |
|--|--------------------------------------------------------------------------------|--------|--|--|--|--|
|  | Thanks for your valuable feedback. I You have successfully completed the exam! | 4<br>O |  |  |  |  |
|  |                                                                                | 4      |  |  |  |  |
|  |                                                                                |        |  |  |  |  |
|  |                                                                                |        |  |  |  |  |
|  |                                                                                |        |  |  |  |  |

### Click on "End Exam" button to exit

| Dear Candidate, You have now successfully<br>completed the Exam.<br>Please click on the below button to exit. |  |
|----------------------------------------------------------------------------------------------------|--|
| Exit Exam                                                                                                    |  |
|                                                                                                    |  |
|                                                                                                    |  |

We wish you All the Best for the Manipal Entrance Test.